#### Car Monitoring Drive Recorder

**S20** 

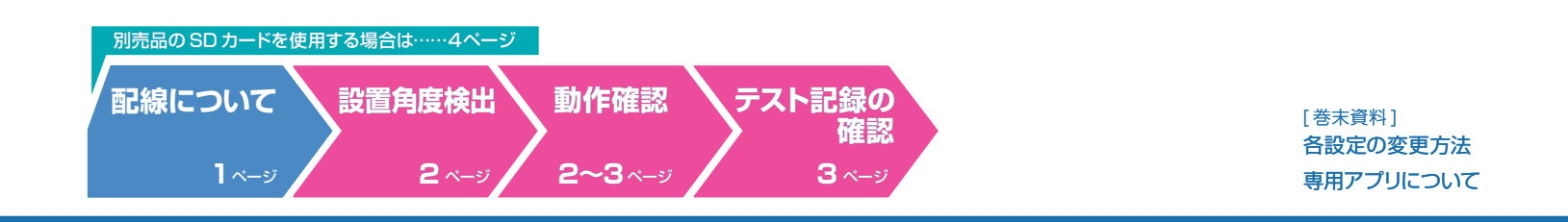

### 配線について

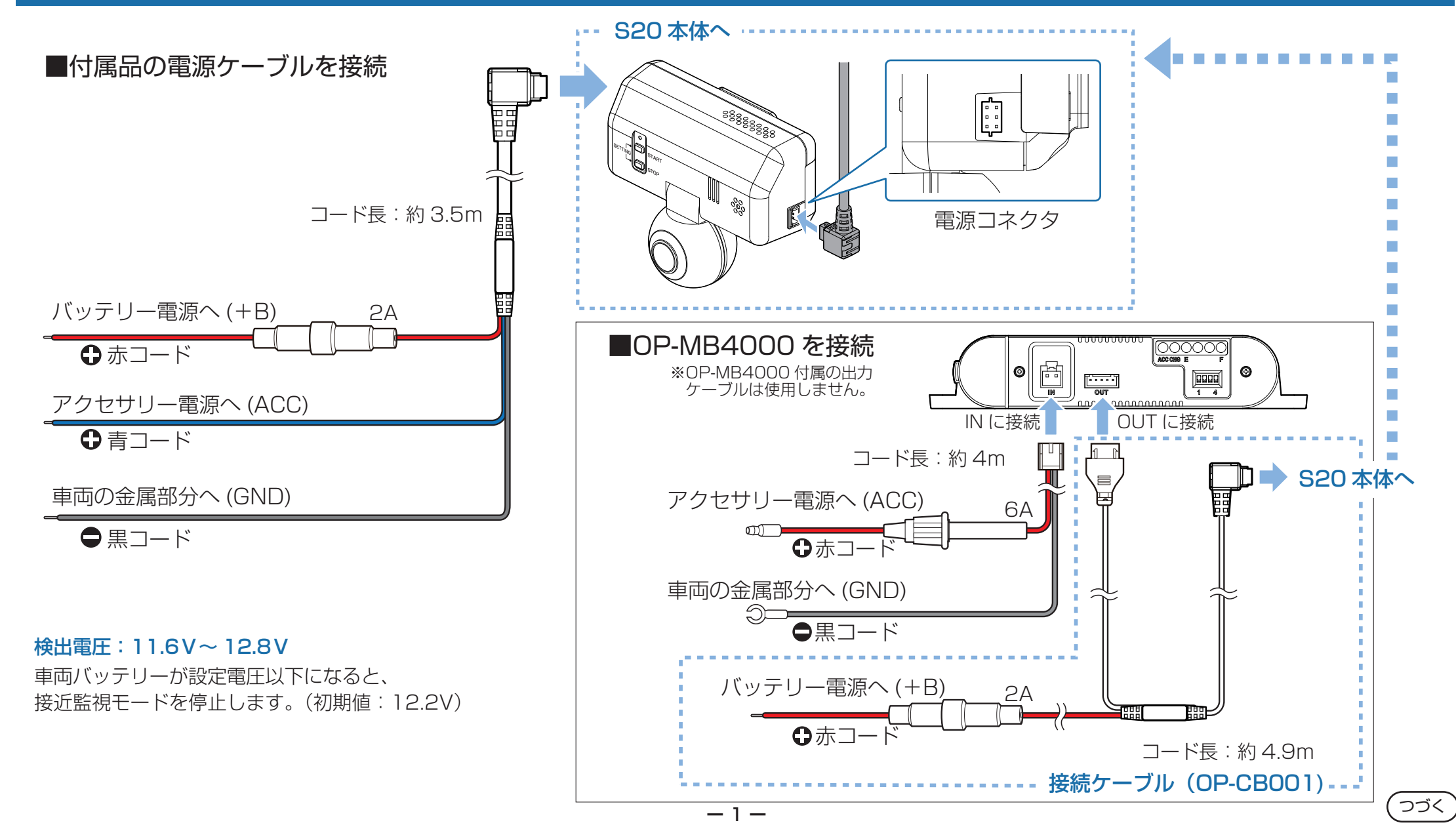

## 設置角度検出

本機を取り付けた後や、設置場所を変更したときは、設置角度検出を行ってください。 設置角度検出をするには、専用ソフトが必要です。

https://www.yupiteru.co.jp/download/update/bu\_drr.html

#### 動作確認

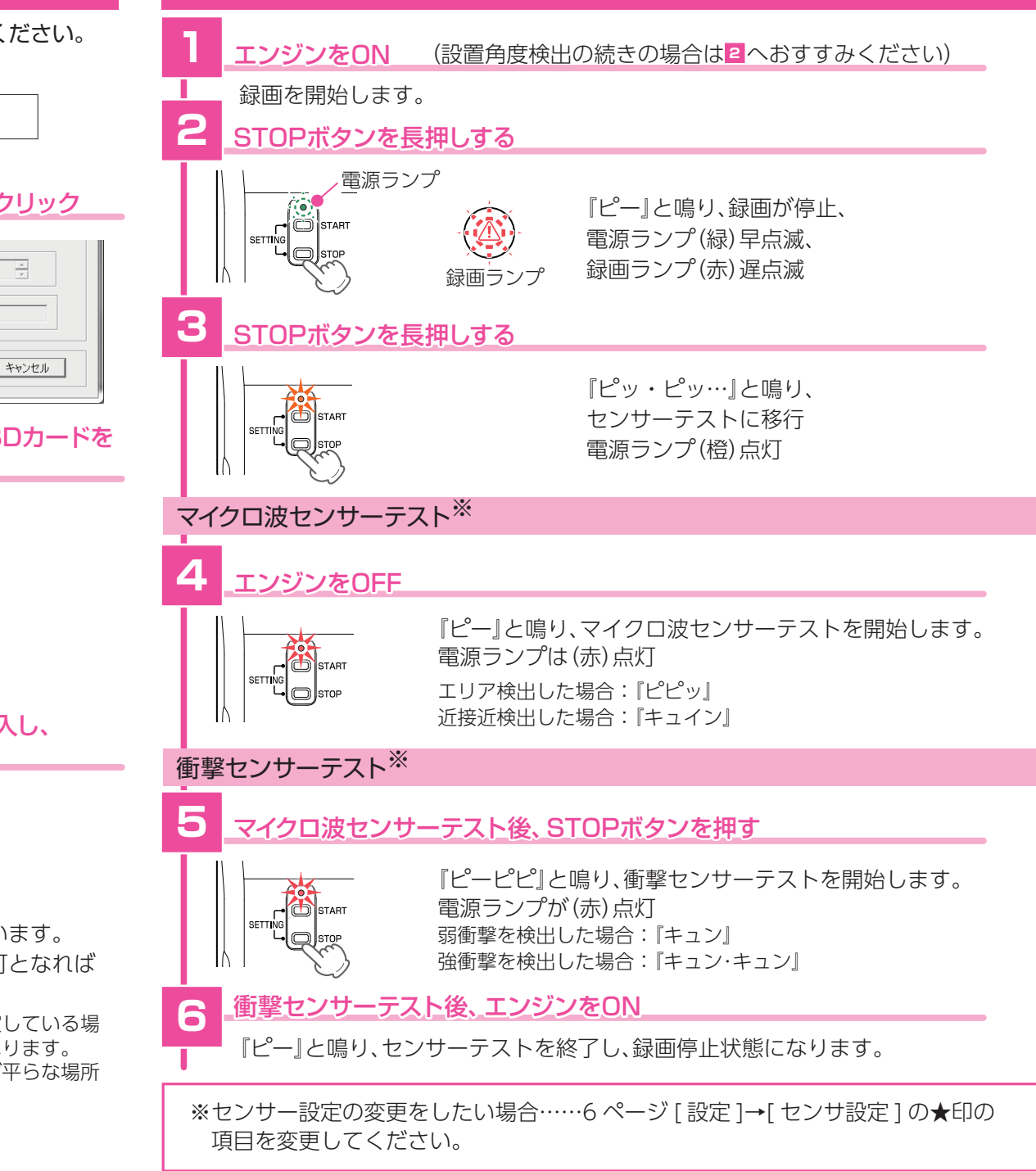

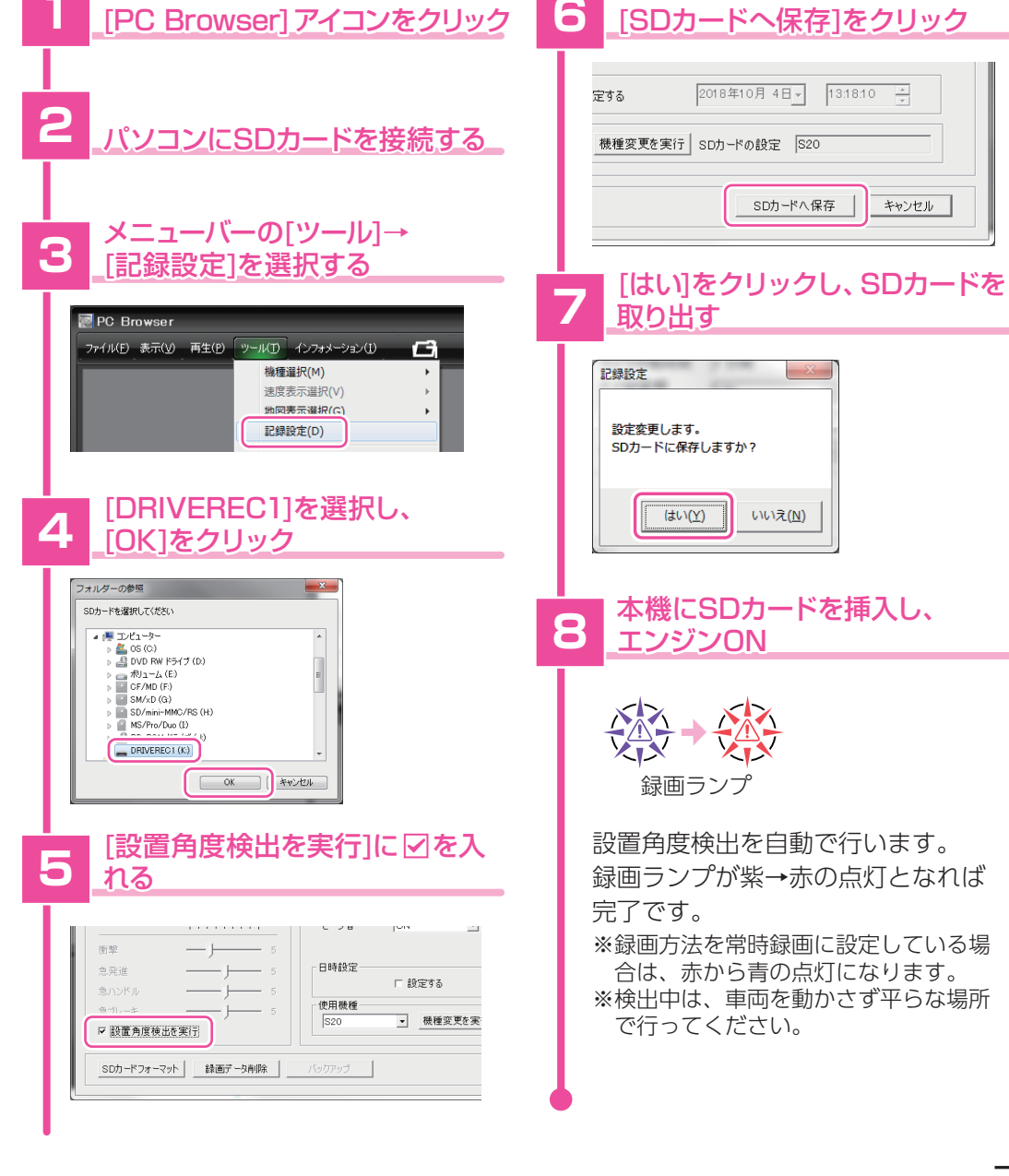

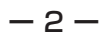

#### テスト記録をする

#### テスト記録(映像)の確認 <録画データを削除したい場合> STARTボタンを押す [PC Browser] アイコンをクリック メニューバーの[ツール]→ [記録設定]を選択する 『ピー』と鳴り、 + 🔆 + 本体からSDカードを取出し、 録画ランプが紫→赤→青の点灯 パソコンに接続する 📰 PC Browser 録画が再開、数分の常時録画を ファイル(E) 表示(V) 再生(E) ツール(T) インフォメーション(1) G 録画ランプ 行ってください。 機種選択(M) 速度表示選択(V) F 🕒 をクリック 地図表示選択(G) エンジンOFF 記録設定(D) PC Browser ファイル(0) 表示(2) 再生(10) ツール(10) インファメーション(1) 🗂 📮 🔟 録画データ削除をクリック 『ピピッ・ピピッ』と鳴ります。 SETTING START 動作トリガ:マニュアルの場合 S20 □ 設置角度検出を実行 [DRIVEREC1]を選択し、 SDカードフォーマット 録画データ削除 バックアップ 「ピピッ・ピピッ」と鳴っている間に START ボタンを押す [OK]をクリック 録画データ削除に回を入れ、 D SD/mini-MMC/RS (H:) 『ピロピロピロ』と鳴り MS/Pro/Duo (I) 3 [OK]をクリック DD DOM K= / - / / K 電源ランプ(赤)が早点滅 👝 DRIVEREC1 (K:) 約10秒後に『キュイン』と鳴り 録画データ削除 X OK キャンセル 接近監視モードに移行 ☑ 録画データ削除 見たい録画データに 🗹 を入れ、 5 イベントを発生させる □ 記録設定データ初期化 [読み込み]をクリック 車を揺らすなどすると、 ベント記録 常時録画 履歴記録 キャンセル ОK <sup>澤</sup>珉 No. 時刻 イベント記録中となります。 トリガ ☑ 1 2018/10/1010:13:04 弱衝撃, 『ピューン』と鳴り、 [OK]をクリック 録画ランプ 録画ランプ(青)が早点滅 記錄時定 読み込み イベント終了後、エンジンON 録画データの削除を行います。 よろしいですか? 6 (再生)をクリック 接近監視モードを終了します。 OK キャンセル 『ピュピュ』と鳴り、イベントがあったことを お知らせします。 5 [OK]をクリック イベント記録がなかったときは鳴りません。 記録設定 エンジン OFF し、約 10 秒間操作しない 録画データの削除が完了しました。 電源が OFF になります。 OK 録画データを再生します。 うづく

### 別売品のSDカードを使用する前に…

#### 別売品の SD カード(OP-SD08、OP-SD16、OP-SD32)を本機で使用する場合、「SD カードフォーマット」と「使用する機種での設定 ( 機種選択 )」が必要になります。 使用前には必ず下記の手順で行ってください。

※そのまま使用した場合、正常に動作しません。あらかじめご了承ください。

※専用ソフトに接続した際に、「有効な SD カードではありません」と表示された場合にも下記の操作を行ってください。

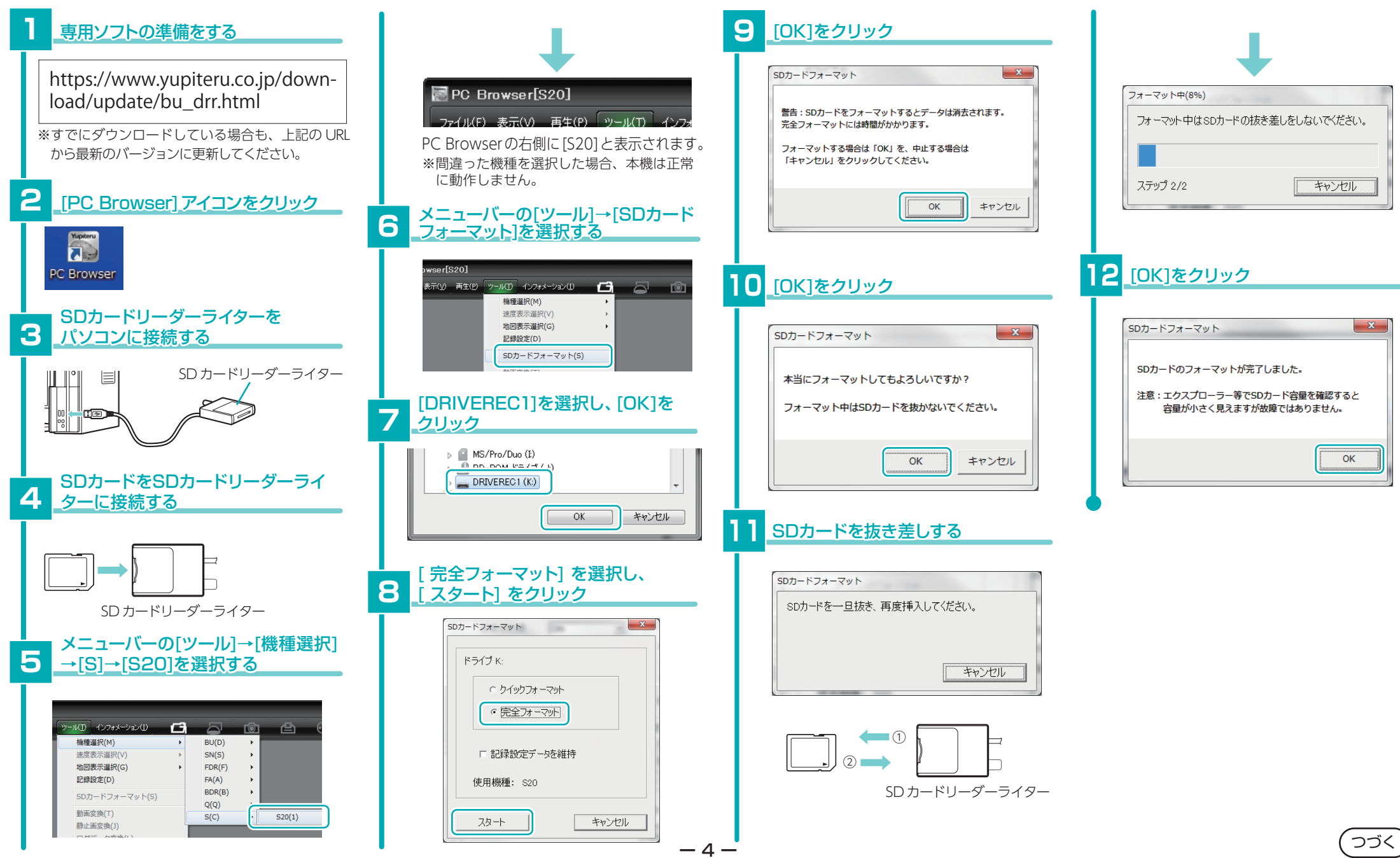

## 設定

### 1、記録設定 (DVRモード)

### 2、衝撃感度設定

| 表示名         | 初期値              |                                                                                                    | 選択肢と説明                                                                                             |        | 表示名                 | 初期値                         |                                                            | 選択肢と説明                                                                                                    |
|-------------|------------------|----------------------------------------------------------------------------------------------------|----------------------------------------------------------------------------------------------------|--------|---------------------|-----------------------------|------------------------------------------------------------|----------------------------------------------------------------------------------------------------|
| 録画方法        | 常時+<br>イベント      | <ul> <li>エンジン始動時からエンジン停止直前までの映像をSDカードに記録します。「30コマ/秒」で、付属の専用SDカード(16GB)に約100分の常時録画が可能です。</li> <li>※[常時録画]に設定した場合、イベント録画の映像は記録されません。イベント検出されたことは、常時録画の録画データ内にトリガとして記録されます。</li> <li>イベント<br/>新撃を検知した場合に映像を記録します。</li> </ul> |                                                                                                    |        | Gセンサ記録              | 有効<br>(簡単設定<br>モード / 5)     | [有効]、<br>※[有効](<br>を行い、<br>※[無効](<br>記録を行<br>簡単設定モ<br>感度レベ | [無効]:<br>こした場合、[常時録画]に設定していても、衝撃検出<br>常時録画の録画データにトリガのみマークします。<br>こした場合、すべての録画方法において、Gセンサー<br>ういません。<br>ド<br>ひ<br>か<br>シレ<br>た<br>見<br>た<br>使<br>用条件<br>(<br>急<br>ハンドルや急ブレーキ等、危険運転も記録 |
|             |                  | <br>常時+<br>イベント                                                                                                    | 常時録画を行いながら衝撃を検知した場合、映像<br>を別のデータで記録します。                                                            |        |                     |                             | 9(鈍感                                                       | <ul> <li>したい場合</li> <li>標準設定(基本的に事故のみを記録)</li> <li>通常運転時に反応してしまう場合</li> </ul>                                                                                                    |
| 解像度         | 高(2560×<br>1080) | 高(2560                                                                                                    | ×1080)、低(1792×756)                                                                                 | 3      | 3、監視カメラ             | 设定                          |                                                            |                                                                                                    |
|             |                  | 30,15,10                                                                                                    | ),5,1コマ/秒、2,1コマ/分* <sup>1</sup> 、12,6/時* <sup>1</sup> :                                            |        | 表示名                 | 初期値                         |                                                            | 選択肢と説明                                                                                                    |
| 録画コマ数       | 30コマ/秒           | 0 コマ/秒<br>  ※1:録I<br>マノ                                                                                                    | 時録画][常時+イベント]で有効になります。<br>]コマ数を[2コマ/分][1コマ/分][12コマ/時][6コ<br>時]に設定した場合、イベント記録コマ数は[1コマ/              |        | 録画方法                | イベント記録                      | イベント<br>記録                                                 | エリア検出によりカメラを起動し、各センサー<br>(近接近、衝撃、傾斜、ドア開)が検出するとイ<br>ベント記録を行います。                                                                                                    |
|             |                  |                                                                                                    | 60秒(30,30)、50秒(30,20)(25,25)、                                                                      |        |                     |                             | 常時+<br>イベント                                                | 常に記録を行い、各センサー(衝撃、傾斜、ドア開)<br>が検出するとイベント記録を行います。                                                                                                    |
| イベント記録時間    | 10:10<br>[20秒]   | 40秒(20,20)(25,15)(30,10)、30秒(18,12)(20,10)、<br>20秒(10,10)(12,8)(15,5):                                                                                                    |                                                                                                    |        | 解像度                 | 高(2560×<br>1080)            | 、<br>高(2560×1080)、低(1792×756)                              |                                                                                                    |
|             |                  | 衝撃検知則の時間(秒)と衝撃検知後の時間(秒)の組合わせ<br> を選択できます。                                                                                                    |                                                                                                    |        | <b>録画コマ数</b> 30コマ/秒 |                             | 30,15,10                                                   | 0,5,1コマ/秒                                                                                                    |
| 音声録音        | ON               | ON、OFF:<br>[ON]で音声も記録します。                                                                                                    |                                                                                                    | イベント記録 | イベント記録              | <b>≻記録</b> 10:10<br>⑤ [20秒] | 60秒(30<br>40秒(20<br>20秒(10                                 | ),30)、50秒(30,20)(25,25)、<br>),20)(25,15)(30,10)、30秒(18,12)(20,10)、                                                                                                    |
| 履歴記録時間      | 24時間             | 24時間、<br>ログ(加速                                                                                                    | 24時間、168時間、480時間:<br>コグ(加速度/時間)を記録します。                                                             |        | 時間                  |                             | 2010<br>衝撃検知<br>選択でき                                       | 前の時間(秒)と衝撃検知後の時間(秒)の組合せを<br>ます。                                                                                                    |
| 履歴記録<br>コマ数 | 1コマ/秒            | [1コマ/ヌ<br> 1秒間に言                                                                                                    | 沙]、[2 コマ/秒]:<br>己録する履歴記録のコマ数です。                                                                    |        |                     |                             | マニュアル                                                      | 車両のエンジンOFF 時に、手動で接近監視モー<br>ドに移行します。                                                                                                    |
| 上書き<br>モード  |                  | ON、OFF:<br>[常時録画][イベント記録][履歴記録]それぞれのSDカー                                                                                                    |                                                                                                    |        | 動作トリガ               |                             | ACC<br>OFF連動                                               | 車両のエンジンOFF後、自動で接近監視モード<br>に移行します。                                                                                                    |
|             | 全ての録画<br>方法でON   | ドの空き<br>す。[ON<br>なると、<br>ドの容量                                                                                                    | 容量が不足したときの映像や履歴の保存方法で<br>]で各録画方法のSDカードの容量がいっぱいに<br>古いデータから上書きします。[OFF]でSDカー<br>がいっぱいになると映像を保存しません。 |        |                     | マニュアル                       | エリア<br>AUTO                                                | 車両のエンジンOFF後、Bluetoothペアリングしたスマートフォンがエリア感度外になると、接近監視モードで駐車監視を開始します。<br>※Bluetoothペアリングされていない、または通信できていない場合は「ACC OFF連動」と同じ動作になります。                                                     |
|             |                  |                                                                                                    |                                                                                                    |        | 近接近記録               | ON                          | ON、OF<br>[ON]にす                                            | F:<br>すると接近監視モードで近接近記録を行います。                                                                                                    |

())

#### 4、動作設定

| 表示名           | 初期値   | 選択肢と説明                                                                                                    |
|---------------|-------|----------------------------------------------------------------------------------------------------|
| 移行時間          | 3分後   | 3分後、5分後:<br>動作トリガから接近監視モードへ移行する時間を設定します。                                                                                                    |
| カメラ<br>待機時間   | 1分間   | 1分間、2分間、3分間、4分間:<br>監視カメラ設定の録画方法[イベント記録]時に、エリア検出に<br>よりカメラを起動してから停止するまでの時間を設定します。<br>※停止直前にイベント記録が発生した場合、イベント記録が終了する<br>までカメラ待機時間を最大4分間延長します。[4分間]に設定した<br>場合、延長はしません。 |
| ドア開警報<br>ディレイ | 5秒間   | 0秒間、5秒間、10秒間、15秒間、20秒間:<br>ドア開を検出してから警報するまでの時間です。                                                                                                    |
| 検出電圧          | 12.2V | 12.8V、12.6V、12.4V、12.2V、12.0V、11.8V、11.6V:<br>接近監視モード時に、車両バッテリーを監視して設定電圧以下に<br>なると接近監視モードを停止します。<br>※記録時間の設定に関係なく、車両バッテリーが設定電圧以下になっ<br>た場合、接近監視モードを停止します。              |
| 警報音           | ON    | ON、OFF: [ON] にすると接近監視モード時に傾斜・ドア開・<br>衝撃などのイベントが発生した際に警報音を約30秒鳴らします。<br>※レベル調整はできません(90db)。エンジン ON、または専用アプリ<br>の[停止]で鳴りやみます。                                            |

#### 5、センサ設定

| 表示名                 |     | 選択肢と説明                                                                               |                                 |  |  |
|---------------------|-----|--------------------------------------------------------------------------------------|---------------------------------|--|--|
| 傾斜                  | ON  | ON、OFF:<br>[ON]にすると接近監視モード時に傾斜を検出します。                                                |                                 |  |  |
| ドア開                 | ON  | ON, (<br>[ON] (                                                                      | ○FF:<br>こすると接近監視モード時にドア開を検出します。 |  |  |
| マイクロ波センサ<br>AUTO 感度 | OFF | ON、OFF:[ON]にすると接近監視モード時に、使用環境によって自動で感度レベルを調整します。人通りが多い場所や雨などで頻繁にイベントを検出する場合にご使用ください。 |                                 |  |  |
| ▲エリフ武府              | 8   | 1~10                                                                                 | エリア感度を1(近)~10(遠)で設定します。*1       |  |  |
| ★エリア感度              |     | OFF                                                                                  | エリア検出を行いません。                    |  |  |
| ★近接近                | 5   | 1~10                                                                                 | 近接近を1(近)~10(遠)で設定します。           |  |  |
|                     | 5   | 1~10                                                                                 | 弱衝撃を1(鈍感)~10(敏感)で設定します          |  |  |
| ▼羽倒孚                |     | OFF                                                                                  | 弱衝撃の検出を行いません。                   |  |  |
| ▲没看要                | 5   | 1~10                                                                                 | 強衝撃を1(鈍感)~10(敏感)で設定します          |  |  |
| ▼浊悝挙                | 5   | OFF                                                                                  | 強衝撃の検出を行いません。                   |  |  |

※1:エリア検出とイベント発生(近接近・衝撃・傾斜・ドア開)を同時に検出した場合、イベント 発生前の10秒は記録されません。また、イベント発生時にカメラを起動するため、イベント 記録が開始されるまで数秒かかり、イベント発生時の映像が記録されない場合があります。

#### 6、記録時間 (マルチバッテリー)

| 表示名  | 初期値       | 選択肢と説明                                                                                                    |
|------|-----------|----------------------------------------------------------------------------------------------------|
| 未接続時 | 30分       | 30分、1時間:接近監視モード時に車両バッテリーから電源を<br>供給して録画方法[常時+イベント]を行う時間を設定します。<br>※未接続の時間は録画方法[常時+イベント]にのみ反映されます。記<br>録時間経過後は、録画方法[イベント記録]に自動で切り替わり、接<br>近監視モードを継続して行います。                                                                                                    |
| 接続時  | 使用<br>しない | 使用しない、30分、1時間、2時間、3時間、4時間、6時間、<br>12時間:<br>別売品のマルチバッテリー (OP-MB4000)を接続し、接近監視モー<br>ド時にマルチバッテリーから電源供給を行う時間を設定します。<br>※記録時間経過後は、車両のバッテリーから電源の供給を行います。<br>また録画方法に関係なく[イベント記録]に自動で切り替わり、接近<br>監視モードを継続して行います。<br>※設定に関係なく、マルチバッテリー内蔵電池が少なくなった場合に<br>は内蔵電池からの電源供給を自動的に停止します。停止後は、車両<br>のバッテリーから電源供給を行い、録画方法[イベント記録]で接近<br>監視モードを継続して行います。<br>※マルチバッテリーを接続しない場合は必ず「使用しない」に設定して<br>ください。「使用しない」以外に設定すると、正しく動作しない場合<br>があります。 |

#### 7、システム

| 表示名          | 初期値              | 選択肢と説明                                                     |
|--------------|------------------|------------------------------------------------------------|
| ビープ音         | ON               | ON、OFF: [ON] にするとイベント記録 (ワンタッチ記録とG<br>センサー記録)時に音が鳴ります。     |
| SD カード<br>ID | SDカート<br>ことでSE   | ドIDを設定できます。SDカードIDと本機IDをログに書き込む<br>)カードと本機の管理に役立てることができます。 |
| パスワード        | 設定変更、<br>(1000 ~ | 、録画データ閲覧を制限するためのパスワードを設定できます。<br>~9999の4桁)                 |

#### 8、日時設定

[□設定する] に図を入れ、日付や時刻を設定できます。

※本体を電源 ON すると SD カードから読み込み、日時を修正します。現在時刻ではなく次に本体を電源 ON する日付や時刻を想定してください。

※GPS 測位している場合、電源 OFF した際に本体時刻の修正が自動的に行われます。

### 録画時間の目安

#### 1 常時録画の録画時間

解像度[高(2560×1080)]

| _      | 8GB                | 16GB(付属) | 32GB     |
|--------|--------------------|----------|----------|
| 30コマ/秒 | 50分                | 100分     | 200分     |
| 15コマ/秒 | 100分               | 200分     | 400分     |
| 10コマ/秒 | 150分               | 300分     | 600分     |
| 5コマ/秒  | 300分               | 600分     | 1,200分   |
| 1コマ/秒  | 750分               | 1,500分   | 3,000分   |
| 2コマ/分  | 2コマ/分 375時間        |          | 1,500時間  |
| 1コマ/分  | <b>1コマ/分</b> 750時間 |          | 3,000時間  |
| 12コマ/時 | 3,750時間            | 7,500時間  | 15,000時間 |
| 6コマ/時  | 7,500時間            | 15,000時間 | 30,000時間 |

解像度 [低 (1792×756)]

|        | 8GB      | 16GB(付属) | 32GB     |
|--------|----------|----------|----------|
| 30コマ/秒 | 75分      | 150分     | 300分     |
| 15コマ/秒 | 150分     | 300分     | 600分     |
| 10コマ/秒 | 225分     | 450分     | 900分     |
| 5コマ/秒  | 450分     | 900分     | 1,800分   |
| 1コマ/秒  | 1,125分   | 2,250分   | 4,500分   |
| 2コマ/分  | 700時間    | 1,400時間  | 2,800時間  |
| 1コマ/分  | 1,400時間  | 2,800時間  | 5,600時間  |
| 12コマ/時 | 7,000時間  | 14,000時間 | 28,000時間 |
| 6コマ/時  | 14,000時間 | 28,000時間 | 56,000時間 |

#### 2 駐車監視の録画時間

解像度[高(2560×1080)]

|        | 8GB  | 16GB(付属) | 32GB   |
|--------|------|----------|--------|
| 30コマ/秒 | 50分  | 100分     | 200分   |
| 15コマ/秒 | 100分 | 200分     | 400分   |
| 10コマ/秒 | 150分 | 300分     | 600分   |
| 5コマ/秒  | 300分 | 600分     | 1,200分 |
| 1コマ/秒  | 750分 | 1,500分   | 3,000分 |

#### 解像度 [ 低 (1792×756)]

|        | 8GB    | 16GB(付属) | 32GB   |
|--------|--------|----------|--------|
| 30コマ/秒 | 75分    | 150分     | 300分   |
| 15コマ/秒 | 150分   | 300分     | 600分   |
| 10コマ/秒 | 225分   | 450分     | 900分   |
| 5コマ/秒  | 450分   | 900分     | 1,800分 |
| 1コマ/秒  | 1,125分 | 2,250分   | 4,500分 |

#### 3 イベント記録の目安記録件数 16GBの SD カードで以下のようになります。 解像度 [高 (2560×1080)]

|                        | 30コマ/秒 | 15コマ/秒 | 10コマ/秒 | 5コマ/秒 | 1コマ/秒  |
|------------------------|--------|--------|--------|-------|--------|
| イベント記録時間<br>前後の合計 60 秒 | 40件    | 80件    | 120件   | 240件  | 1,200件 |
| イベント記録時間<br>前後の合計50秒   | 48件    | 96件    | 144件   | 288件  | 1,440件 |
| イベント記録時間<br>前後の合計 40 秒 | 60件    | 120件   | 180件   | 360件  | 1,800件 |
| イベント記録時間<br>前後の合計 30 秒 | 80件    | 160件   | 240件   | 480件  | 2,400件 |
| イベント記録時間<br>前後の合計20秒   | 120件   | 240件   | 360件   | 720件  | 3,600件 |

#### 解像度 [低 (1792×756)]

|                      | 30コマ/秒 | 15コマ/秒 | 10コマ/秒 | 5コマ/秒  | 1コマ/秒  |
|----------------------|--------|--------|--------|--------|--------|
| イベント記録時間<br>前後の合計60秒 | 60件    | 120件   | 180件   | 360件   | 1,800件 |
| イベント記録時間<br>前後の合計50秒 | 72件    | 144件   | 216件   | 432件   | 2,160件 |
| イベント記録時間<br>前後の合計40秒 | 90件    | 180件   | 270件   | 540件   | 2,700件 |
| イベント記録時間<br>前後の合計30秒 | 120件   | 240件   | 360件   | 720件   | 3,600件 |
| イベント記録時間<br>前後の合計20秒 | 180件   | 360件   | 540件   | 1,080件 | 5,400件 |

※上記値は目安で、絶対保証値ではありません。

# 動作一覧

#### ■ACC ON 時(DVR モード)

| 動作状態      | 電源ランプ | 音        | 備考      |
|-----------|-------|----------|---------|
| 録画停止中     | 緑点滅   | Ľ°−      | —       |
| 録画中       | 緑点灯   | Ľ°–      | _       |
| 容量不足警告    | -     | ピーピーピーピー | ACC ON時 |
| 接近監視モード履歴 | —     | ピュピュ     | ACC ON時 |

#### ■ACC OFF 時(直後)

| 動作状態           | 電源ランプ | 音              | 備考                            |
|----------------|-------|----------------|-------------------------------|
| マニュアルモード       | 橙点滅   | ピピッ・ピピッ<br>…   | 動作トリガ:マニュアル                   |
| 接近監視モード移行      | 赤点滅   | LOROLO         | 動作トリガ:マニュアル                   |
| キャンセルエリア       | 橙点滅   | ピピッ・ピピッ…       | 動作トリガ:ACC OFF 連動、<br>エリア AUTO |
| ー時キャンセルエ<br>リア | 橙点滅   | ピピピッ・<br>ピピピッ… | 動作トリガ:ACC OFF 連動、<br>エリア AUTO |
| 監視エリア          | 赤点滅   | LORORO         | 動作トリガ:ACC OFF 連動、<br>エリア AUTO |
| 一時監視エリア        | 赤点滅   | ะ–ะอะอะอ       | 動作トリガ:ACC OFF 連動、<br>エリア AUTO |

#### ■ACC OFF 時(接近監視モード)

| 動作状態    | 電源ランプ | 音                        |
|---------|-------|--------------------------|
| 録画停止中   | 消灯    | _                        |
| 録画中     | 消灯    | _                        |
| イベント記録中 | 橙点滅   | イベント記録により異なる(取説参照ページP26) |

| 本体の動作                                                     | 録画ランプの状態                                         | 音              | 取説参照<br>ページ |
|-----------------------------------------------------------|--------------------------------------------------|----------------|-------------|
| 録画準備中または録画停止中<br>※録画方法[イベント記録]でイ<br>ベント記録待機中も同様にな<br>ります。 | 点滅(遅い)<br>(赤) ━━ 消 ━━ 消 ━━ 消 ━━ 消                | なし             | P88         |
| 常時録画中                                                     | 点灯<br>(青)                                        | なし             | P22         |
| 常時録画中(上書き時)                                               | 点滅(遅い)<br>(青) ━ 消 ━ 消 ━ 消 ━                      | なし             | P28         |
| イベント記録中                                                   | 点滅(早い)<br>(青)00000000000000000000000000000000000 | 『ピーーーー』<br>と鳴る | P23         |

| 本体の動作                                              | 録画ランプの状態                            | 音              | 取説参照<br>ページ |
|----------------------------------------------------|-------------------------------------|----------------|-------------|
| イベント記録中<br>(上書き時)                                  | 点滅(3回点滅を繰り返す)<br>(青)000消000消000消000 | 『ピーーーー』<br>と鳴る | P28         |
| 駐車記録中(イベント記録中)<br>※マルチバッテリー設定を使<br>用した場合。          | イベント記録中の動作と同様(                      | こなります。         |             |
| 駐車記録中(イベント記録<br>中:上書き時)<br>※マルチバッテリー設定を使<br>用した場合。 | イベント記録中(上書き時)の                      | 動作と同様にな        | ります。        |

※いずれの記録方法も SD カードの上限に達していない場合。 ※マルチバッテリー設定を使用しない場合の駐車記録は、常時録画・イベント記録の動作と同 様になります。

## こんなときは

| 録画ランプ・音                                                                                                    | 対処方法                                                                                                    |
|----------------------------------------------------------------------------------------------------|----------------------------------------------------------------------------------------------------|
| (赤)                                                                                                    | □ <b>付属の専用 SD カードが正しく挿入されていません</b> 。<br>付属の専用 SD カードが正しく挿入されていないときなどは<br>正常に起動できません。車両のエンジンを OFF し、付属の<br>専用 SD カードを抜き取り、再度正しく挿入してください。            |
| (青) ●● 消灯 ●● 消灯   消灯<br>(赤) 消灯 ●● 消灯 ●● 通<br>10 秒間交互 点灯<br>に点滅                                                                     | □ SDカードのプロテクトスイッチがON(書き込み禁止)に<br>なっていませんか。<br>車両のエンジンをOFF して、付属の専用SDカードを抜き<br>取り、プロテクトスイッチをOFF にして、再度正しく挿入<br>してください。                              |
| 『ピーピーピー』<br>と鳴る                                                                                                    | □本機専用以外のSDカードが挿入されていませんか。<br>付属または本機専用のSDカードを正しく挿入してください。                                                                                          |
|                                                                                                    | □ 「SDカードフォーマット」と「使用する機種での設定(機種選<br>択)」を行ってください。(取説参照P97)                                                                                           |
| <ul> <li>(青) ● 消灯 ● 消灯 ● 消灯 ● 消灯</li> <li>(赤) 消灯 ● 消灯 ● 消灯 ● 消灯 ● 第10 ●<br/>交互に点滅</li> <li>『ピーピーピーピー』</li> <li>と4回だけル鳴る</li> </ul> | <ul> <li>□ SDカードの容量が不足しています。</li> <li>・専用ソフトで「上書きモード」を[ON]にする。</li> <li>・容量が大きいSDカードで録画する。</li> <li>※履歴記録の容量が不足している場合は、音によるお知らせのみになります。</li> </ul> |

※音を止めたいとき→録画ランプ(記録ボタン)を押す。 ※SDカードエラーが頻繁に起こるときは、新しいSDカードと交換してください。 ※保証期間は1年です。

#### [お客様用] S20

## 各設定の変更方法

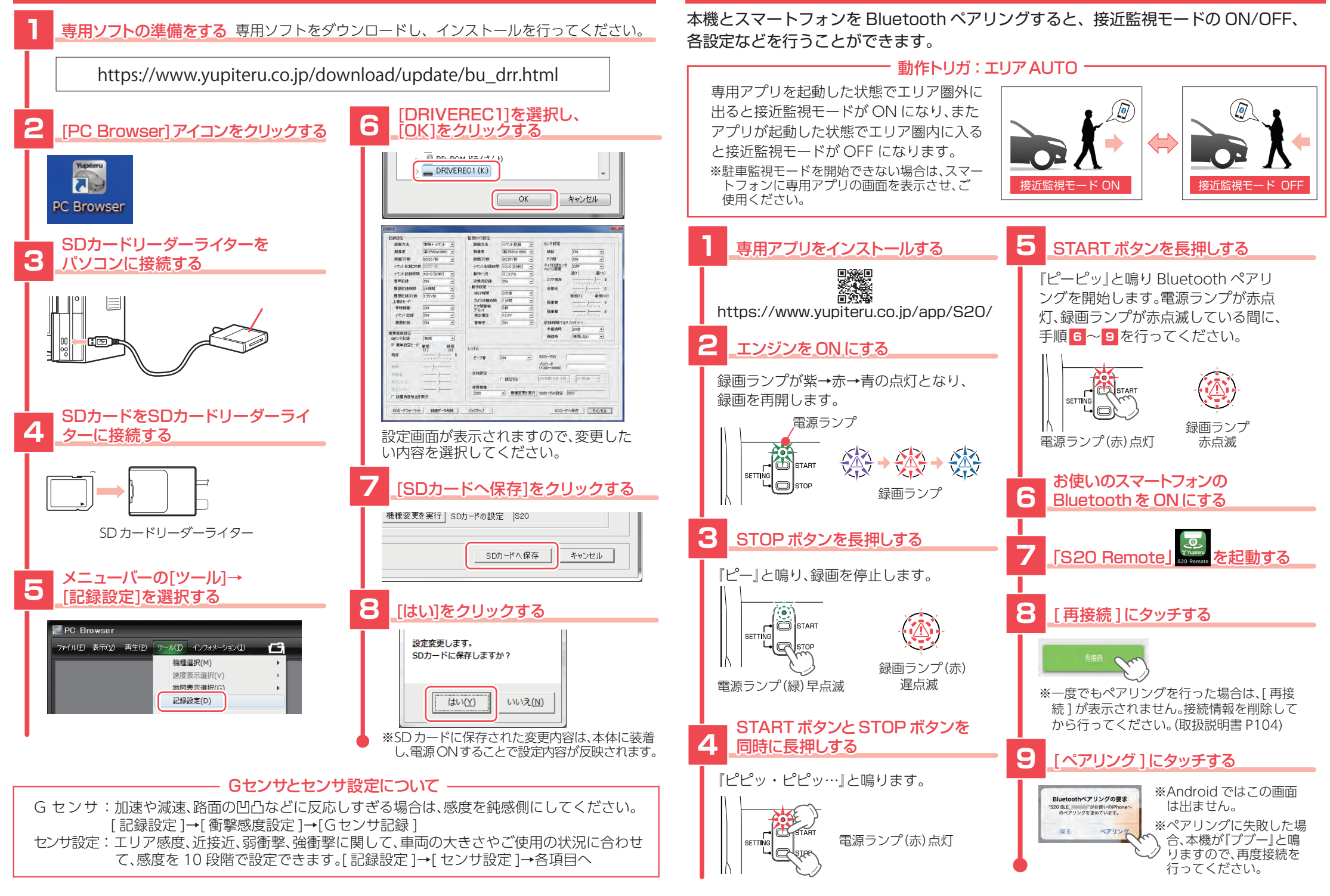

専用アプリについて